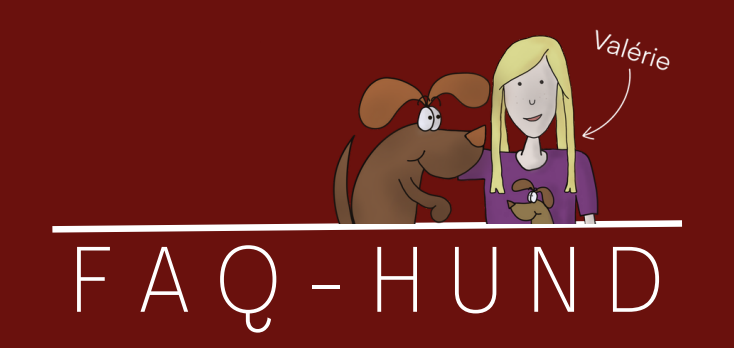

Oldenburg - Bremen und online Anleitung

# Buchungsplattform

Es ist ganz einfach – in 3 Schritten anmelden

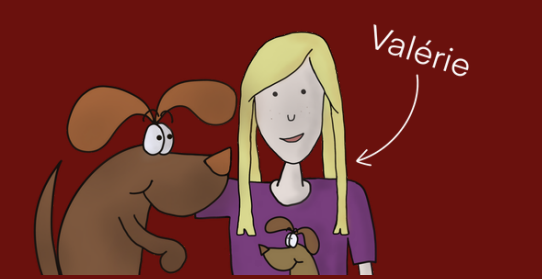

www.faq-hund.de © V.Pöter

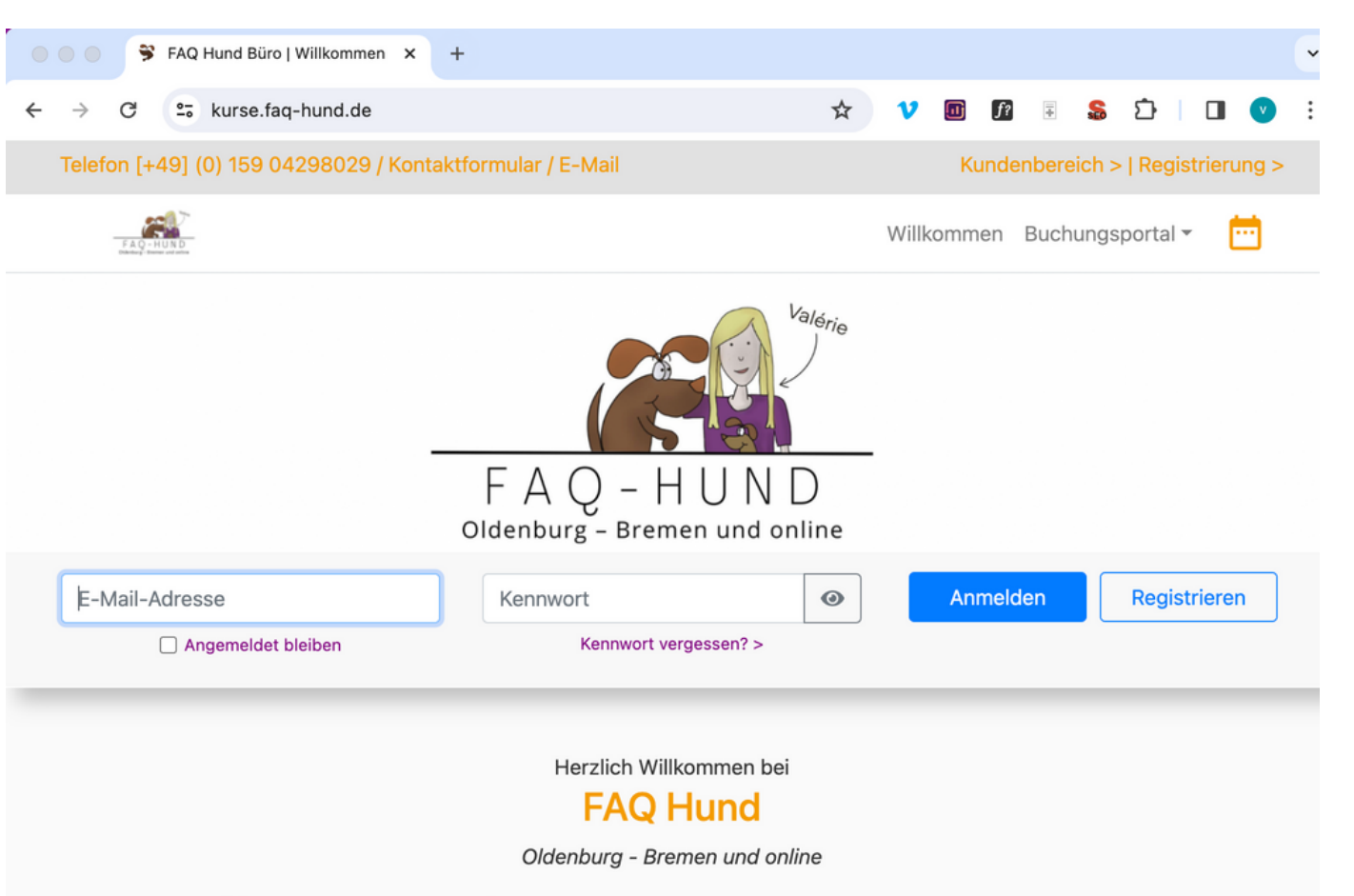

 https://kurse.faqhund.de/

• Klick: Registrieren

Wichtig: die Registrierung brauchst du nur 1 x machen.

Valérie

Hallo, ich bin Valérie Pöter, Tierärztin, Autorin und deine Hundeexpertin.

Ich helfe dir, kompliziertes Expertenwissen rund um die Gesundheit und das Training von Hunden kinderleicht zu verstehen und umzusetzen. Somit schaffst du alle Voraussetzungen, damit dein Hund als entspannter Alltagsbegleiter gesund bleibt und ein hohes Alter erreicht.

#### www.faq-hund.de

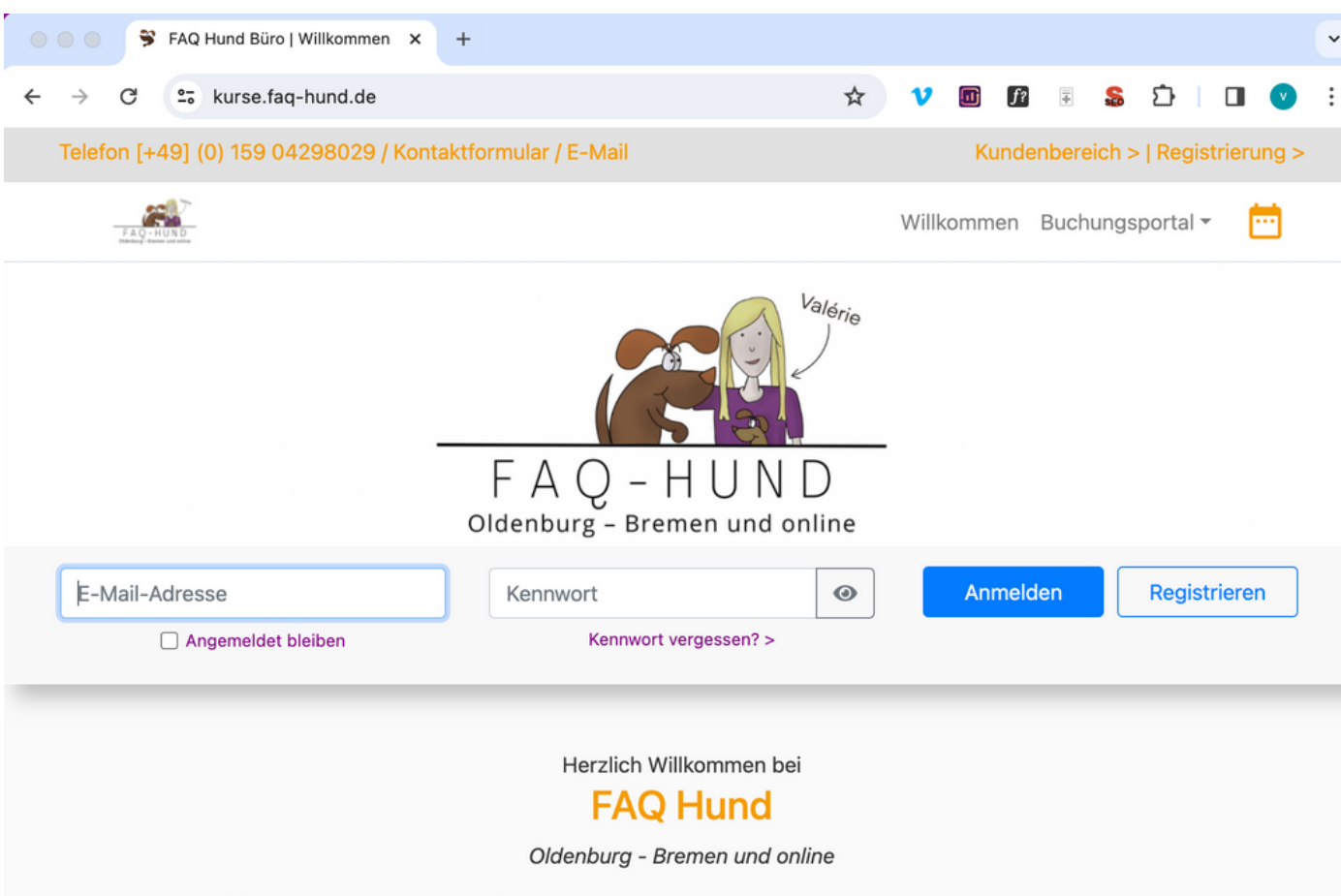

Hallo, ich bin Valérie Pöter, Tierärztin, Autorin und deine Hundeexpertin.

Ich helfe dir, kompliziertes Expertenwissen rund um die Gesundheit und das Training von Hunden kinderleicht zu verstehen und umzusetzen. Somit schaffst du alle Voraussetzungen, damit dein Hund als entspannter Alltagsbegleiter gesund bleibt und ein hohes Alter erreicht.  Nur erforderlich für Seminare und Kurse, Einzeltrainings oder Termine für den Hundeführeschein, kannst du über das Anmeldeformular der Website buchen

• www.faq-hund.de

V<sub>alérie</sub>

www.faq-hund.de

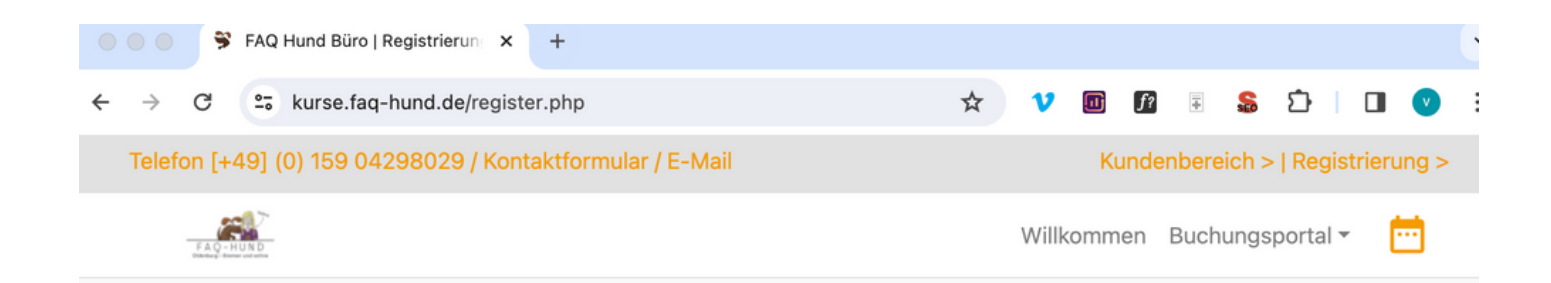

#### Registrierung

Die Registrierung ist einfach und dauert nur wenige Minuten. Bitte füllen Sie das untenstehende Formular aus.

| E-Mail-Ad           | lresse   |
|---------------------|----------|
| Ihre E-Mail-Adresse |          |
| Vorname             | Nachname |
| Vorname             | Nachname |

- Ausfüllen: Alle erforderlichen Felder \*
- Da ich Rechnungen schreibe und diese eine Adresse benötigen, ist es notwendig, dass du deine Daten einträgst.
- Dein Vorteil: Du hast einen sehr guten Überblick über die von dir gebuchten Seminare und Kurse, sowie deine Rechnungen.
- Klick: Registrierung anfordern Valérie

www.faq-hund.de

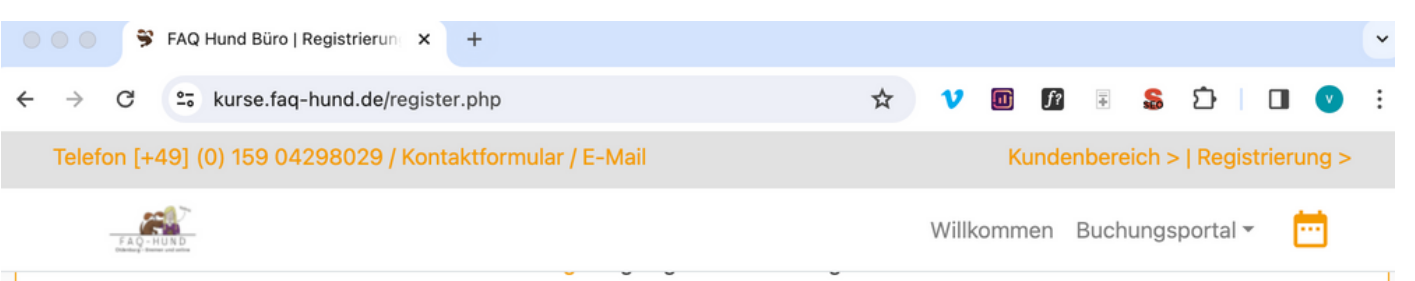

bekannten gemeinschaftlichen Trainingsbedingungen. \*

□ Ich habe die Hinweise zur Messengernutzung zur Kenntnis genommen und bin mit der Verarbeitung meiner Daten zur Kontaktaufnahme einverstanden. Mir ist bekannt, dass hierdurch Daten an Drittanbieter (z.B. WhatsApp, Facebook, Instagram und/oder andere Unternehmen) übermittelt werden.

□ Ich bin mit der Anfertigung von Foto- und Filmaufnahmen von mir und meinen Tieren für die Trainings- und/oder Behandlungsanalyse einverstanden. Weiterhin gestatte ich die Nutzung und Veröffentlichung dieser Medien zu Werbezwecken und/oder zur allgemeinen Ansicht in Internetgalerien oder sozialen Medien. Mir ist bekannt, dass hierdurch Aufnahmen von mir auch an Drittanbieter (z.B. WhatsApp, Facebook, Instagram und/oder andere Unternehmen) übermittelt werden.

Hier haben Sie die Möglichkeit, Teilen unserer Erklärung zu widersprechen oder eigene Anmerkungen hinzuzufügen. Bitte beachten Sie, dass ein genereller Widerspruch nicht möglich ist und ihr Widerspruch dazu führen kann, dass Sie ggf. unser Kundenportal oder Teile unseres Angebotes nicht nutzen können.

\* Feld ist erforderlich.

Registrierung anfordern

- Ausfüllen: Alle erforderlichen Felder \*
- Da ich Rechnungen schreibe und diese eine Adresse benötigen, ist es notwendig, dass du deine Daten einträgst.
- Dein Vorteil: Du hast einen sehr guten Überblick über die von dir gebuchten Seminare und Kurse, sowie deine Rechnungen.
- Klick: Registrierung anfordern

www.faq-hund.de

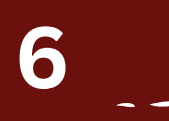

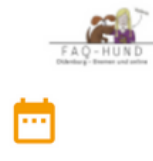

#### Registrierung

Bei der Registrierung ist leider ein Fehler aufgetreten (Fehlercode: 0x2\*). Bitte kontaktieren Sie uns telefonisch unter [+49] (0) 159 04298029. Wir nehmen Ihre Angaben gerne telefonisch entgegen.

Fehlercode 0x2: Die benannte E-Mail-Adresse ist bereits in unserem System registriert. Bitte melden Sie sich hier an. Um Ihr Kennwort zurückzusetzen, klicken Sie bitte hier.

→ Zurück zur Startseite

Wenn keine Fehlermeldung: Springe zu Seite 10

- Fehlermeldung? Du bist bereits registriert? Dann setze dein Passwort zurück
- Wichtig: Schaue in deinen E-Mail Spam-Ordner
- Manchmal dauert es ein paar Minuten, bis die E-Mail bei dir angekommen ist (bei mir hat es 5 Minuten gedauert)

Valérie

www.faq-hund.de

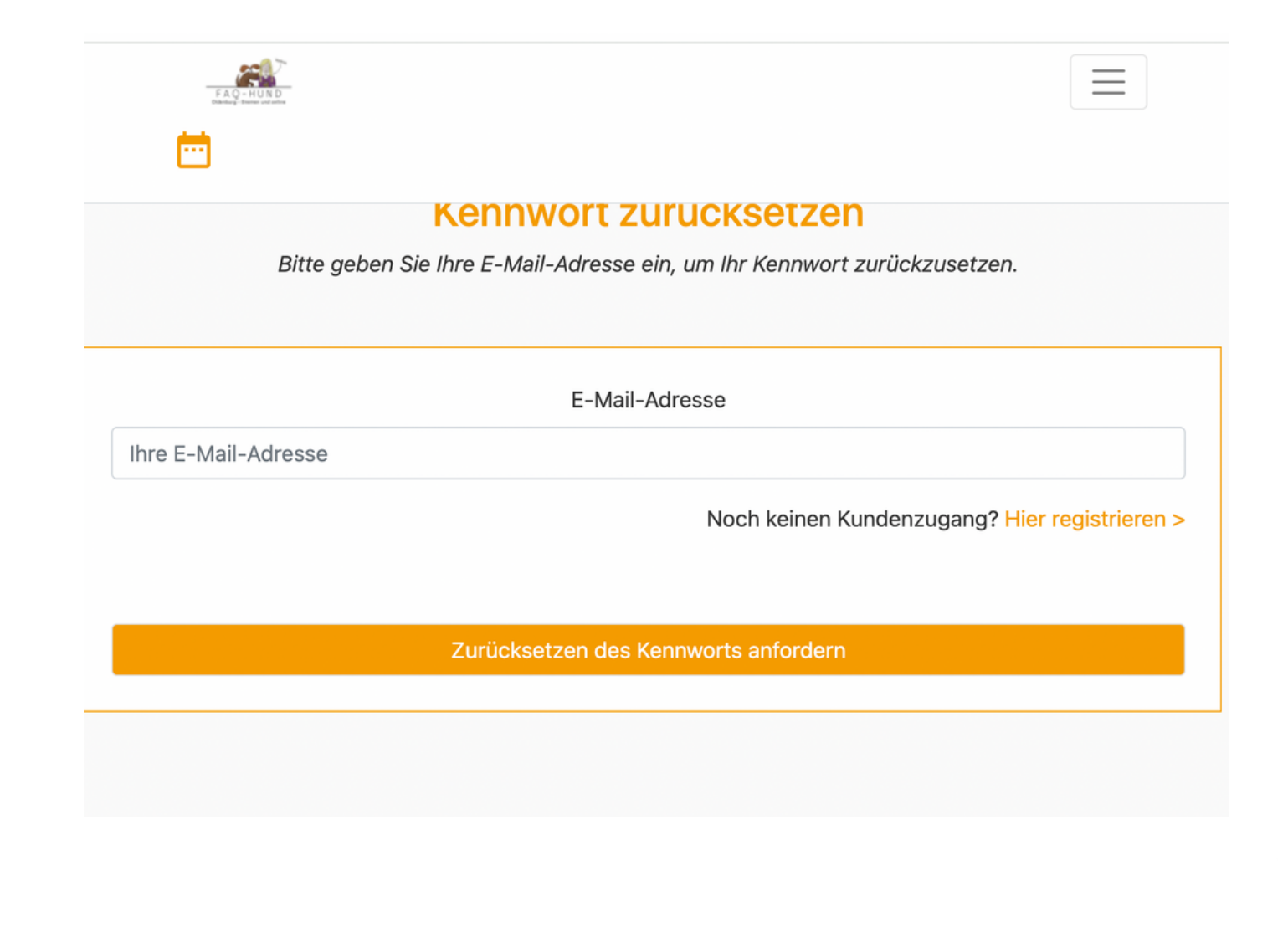

- Fehlermeldung? Du bist bereits registriert? Dann setze dein Passwort zurück
- Wichtig: Schaue in deinen E-Mail Spam-Ordner
- Manchmal dauert es ein paar Minuten, bis die E-Mail bei dir angekommen ist (bei mir hat es 5 Minuten gedauert)

Valérie

www.faq-hund.de

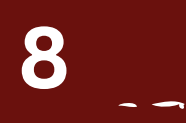

|                    | Kennwort                | ZURUCKS           | etzen                 |                     |
|--------------------|-------------------------|-------------------|-----------------------|---------------------|
| Bitte geber        | n Sie Ihre E-Mail-Adres | sse ein, um Ihr K | ennwort zurückzusetze | n.                  |
|                    |                         |                   |                       |                     |
|                    | E-M                     | 1ail-Adresse      |                       |                     |
| hre E-Mail-Adresse |                         |                   |                       |                     |
|                    |                         | Noch              | keinen Kundenzugang?  | Hier registrieren > |
|                    |                         |                   |                       |                     |
|                    | Zunije kontron od       |                   | found own             |                     |
|                    | Zurücksetzen d          | es Kennworts ar   | nordern               |                     |
|                    |                         |                   |                       |                     |
|                    |                         |                   |                       |                     |

- Fehlermeldung? Du bist bereits registriert? Dann setze dein Passwort zurück
- Wichtig: Schaue in deinen E-Mail Spam-Ordner
- Manchmal dauert es ein paar Minuten, bis die E-Mail bei dir angekommen ist (bei mir hat es 5 Minuten gedauert)

Valérie

www.faq-hund.de

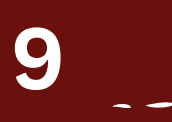

Valerie Pöter | FAQ Hund Eingang -... 09:25 Ihre Anfrage zum Zurücksetzen des Kennworts

Für Ihren Account wurde das Zurücksetzen das Passworts beantragt. Bitte klicken Sie...

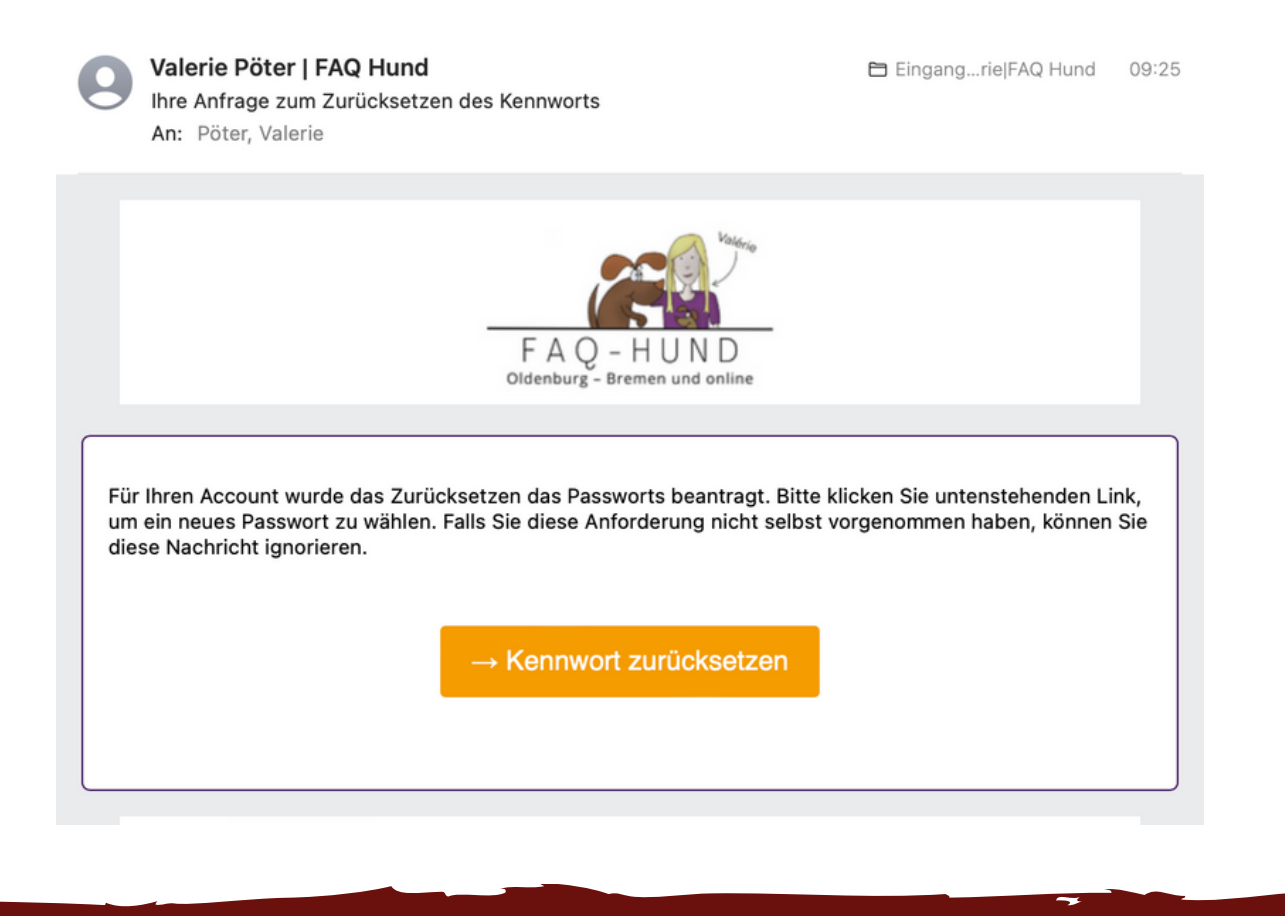

- Fehlermeldung? Du bist bereits registriert? Dann setze dein Passwort zurück
- Wichtig: Schaue in deinen E-Mail Spam-Ordner
- Manchmal dauert es ein paar Minuten, bis die E-Mail bei dir angekommen ist (bei mir hat es 5 Minuten gedauert)

Valérie

www.faq-hund.de

10

- E-Mail-Postfach:
- Valerie Pöter | FAQ Hund Eingang -... 08:36
   Ihre Registrierung bei FAQ Hund Büro

Vielen Dank für Ihre Registrierung bei FAQ Hund Büro. Bitte klicken Sie den untenstehenden Link...

- Wichtig: Schaue in deinen E-Mail Spam-Ordner
- Manchmal dauert es ein paar Minuten, bis die E-Mail bei dir angekommen ist (bei mir hat es 5 Minuten gedauert)
- Leider ist dieser Schritt aus rechtlichen Gründen notwendig,

Valérie

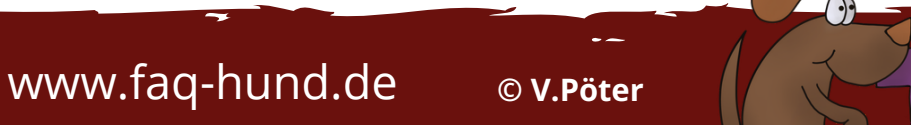

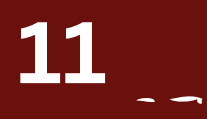

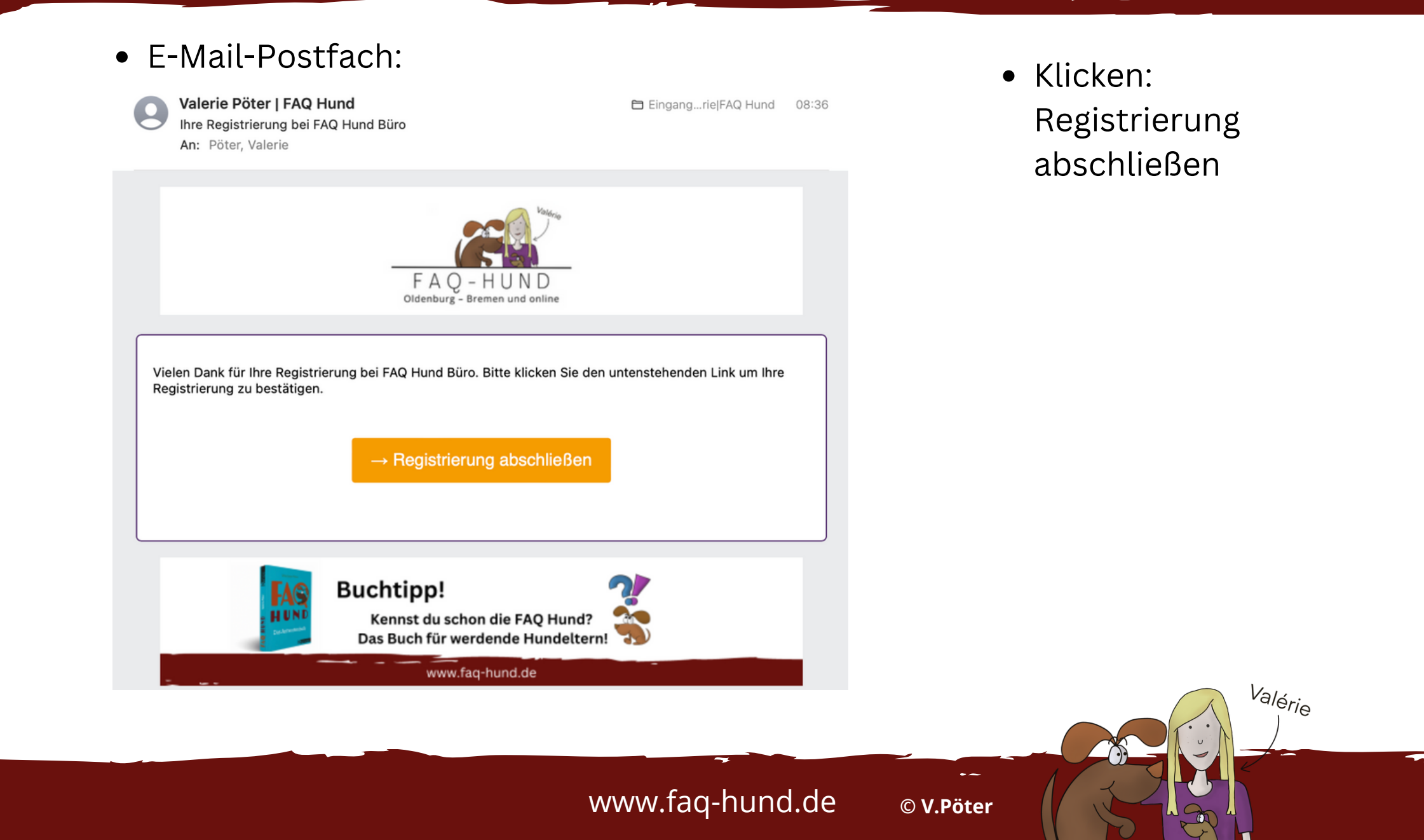

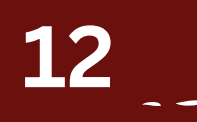

#### • Website:

| $\rightarrow$ C  | •                                                                                                    |      | kurse. | ʻaq-h | .nd.d | e/vali | idate | e.ph | hp?co | ode:  | =Pel   | kyv9N   | N2bJ    |      |       |       | ☆    | ) •  | V   |      | f   |     | ÷   | s     | Ĺ    | }   | ₹     |        | v       |   |
|------------------|----------------------------------------------------------------------------------------------------|------|--------|-------|-------|--------|-------|------|-------|-------|--------|---------|---------|------|-------|-------|------|------|-----|------|-----|-----|-----|-------|------|-----|-------|--------|---------|---|
| Telefon [        | +49]                                                                                                    | ] (0 | ) 159  | 0429  | 802   | 9 / Ка | onta  | aktf | form  | iular | r / E· | -Mail   | il      |      |       |       |      |      |     |      |     | Kun | der | nbere | eich | >   | Regi  | strier | ung     | > |
| F.A.(            |                                                                                                    | 7    |        |       |       |        |       |      |       |       |        |         |         |      |       |       |      |      |     | Wil  | kom | mer | n I | Buch  | nung | jsp | ortal | Ŧ      | <b></b> |   |
|                  | <b>Registrierung abschließen</b><br>Bitte vervollständigen Sie Ihre Daten, um die Registrierung abzuschließen. |      |        |       |       |        |       |      |       |       |        |         |         |      |       |       |      |      |     |      |     |     |     |       |      |     |       |        |         |   |
| Anschrift        |                                                                                                    |      |        |       |       |        |       |      |       |       |        |         |         |      |       |       |      |      |     |      |     |     |     |       |      |     |       |        |         |   |
|                  | Anrede                                                                                                    |      |        |       |       |        |       |      |       |       |        |         |         |      |       |       |      |      |     |      |     |     |     |       |      |     |       |        |         |   |
| Anrede           | aus                                                                                                    | wäl  | hlen   |       |       |        |       |      |       |       |        |         |         |      |       |       |      |      |     |      |     |     |     |       |      |     |       |        | \$      |   |
| Firma (optional) |                                                                                                    |      |        |       |       |        |       |      |       |       |        |         |         |      |       |       |      |      |     |      |     |     |     |       |      |     |       |        |         |   |
|                  |                                                                                                    |      |        |       |       |        |       |      | A     | dres  | ssze   | eile 1  | l (Stra | аве  | & H   | lausn | umm  | ner) |     |      |     |     |     |       |      |     |       |        |         |   |
|                  |                                                                                                    |      |        |       |       |        | Д     | Adre | essz  | zeile | 2 (0   | (c/o, G | Gebä    | aude | e, St | tockw | erk) | (op  | tio | nal) |     |     |     |       |      |     |       |        |         |   |

- Klicken: Registrierung abschließen
- Deine Adresse benötige ich für die Rechnung.
- Wichtig: die Registrierung brauchst du nur 1 x zu machen.
- Gleich hast du es schon geschafft.

Valérie

www.faq-hund.de

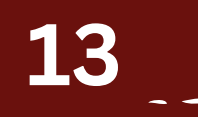

• Website:

| ÷ | $\rightarrow$ | G                  | °      | <b>.</b> | kur  | rse | e.fa | aq-  | hu  | nd  | l.de | e/va | lida | ate  | .pl  | hp  | ?co  | ode | e=Pe  | eky  | v9N   | N2b  | J   |      |      |      |      | 7   | ☆    |      | v    | 6   | D    | fi  | ·   | ÷   | S     | 0    | Û    | I     | ₹      |       |       | v   |
|---|---------------|--------------------|--------|----------|------|-----|------|------|-----|-----|------|------|------|------|------|-----|------|-----|-------|------|-------|------|-----|------|------|------|------|-----|------|------|------|-----|------|-----|-----|-----|-------|------|------|-------|--------|-------|-------|-----|
|   | Telet         | fon [+             | -49]   | (0       | )) 1 | 159 | 9 (  | )42  | 29  | 80  | 29   | )    | (or  | nta  | kt   | for | rm   | ula | r / I | E-N  | ∕lail | I.   |     |      |      |      |      |     |      |      |      |     |      |     | Kur | nde | nbe   | erei | ch > | >   F | Regi   | strie | rung  | g > |
|   |               | FAQ-<br>Diheterg-1 | HUND   |          |      |     |      |      |     |     |      |      |      |      |      |     |      |     |       |      |       |      |     |      |      |      |      |     |      |      |      | W   | illk | om  | me  | n   | Bu    | chu  | ings | spo   | rtal   | ~     |       | )   |
|   |               |                    |        |          |      |     |      |      |     |     |      |      |      |      |      |     |      |     | '     | 101  | nan   | INUI | ιια | n.   | (0   | γPu  | 011  | aıj |      |      |      |     |      |     |     |     |       |      |      |       |        |       |       |     |
|   |               |                    |        |          |      |     |      |      |     |     |      |      |      |      |      |     |      |     |       |      |       |      |     |      |      |      |      |     |      |      |      |     |      |     |     |     |       |      |      |       |        |       |       |     |
|   |               |                    |        |          |      |     |      |      |     |     |      |      |      |      |      | w   | /ie  | hal | ber   | n Si | ie v  | /on  | un  | is e | erf  | fah  | rer  | 1?  | (opt | ior  | nal) |     |      |     |     |     |       |      |      |       |        |       |       |     |
|   |               |                    |        |          |      |     |      |      |     |     |      |      |      |      |      |     |      |     |       |      |       |      |     |      |      |      |      |     |      |      |      |     |      |     |     |     |       |      |      |       |        |       |       |     |
|   |               |                    |        |          |      |     |      |      |     |     |      |      |      |      |      |     |      |     |       |      |       |      |     |      |      |      |      |     |      |      |      |     |      |     |     |     |       |      |      |       |        |       |       |     |
|   | _             |                    |        |          |      |     |      |      |     |     |      |      |      |      |      |     |      |     |       |      |       | Ne   | ws  | let  | tte  | er   |      |     |      |      |      |     |      |     |     |     |       |      |      |       |        |       |       |     |
|   | Ich           | n möc              | hte o  | de       | n N  | Ne  | ws   | sle  | tte | r r | nit  | ak   | tue  | elle | en   | In  | for  | ma  | atio  | ner  | n ur  | nd / | Ang | ge   | bo   | ote  | n e  | rha | alte | n.   |      |     |      |     |     |     |       |      |      |       |        |       |       | ¢   |
|   | Wir h         | naben              | Ihre A | Ang      | jab  | en  | zu   | ım ( | Dat | en  | sch  | utz  | be   | reit | ts e | ent | tgeç | gen | ger   | nom  | nmei  | n. N | ach | n er | rfol | lgre | eich | erl | Regi | stri | erun | g e | rhal | ten | Sie | ein | e Inf | orm  | atio | n füi | r Ihre | Unte  | rlage | en. |
|   |               |                    |        |          |      |     |      |      |     |     |      |      |      |      |      |     |      |     | R     | egi  | istri | ieru | ing | y al | bs   | ch   | lieſ | 3er | n    |      |      |     |      |     |     |     |       |      |      |       |        |       |       |     |

- Klicken:
  - Registrierung abschließen
- Deine Adresse benötige ich für die Rechnung.
- Wichtig: die Registrierung brauchst du nur 1 x zu machen.
- Gleich hast du es schon geschafft.

Valérie

www.faq-hund.de

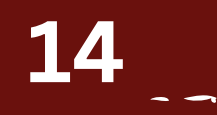

• Klicken:

Kundenbereich

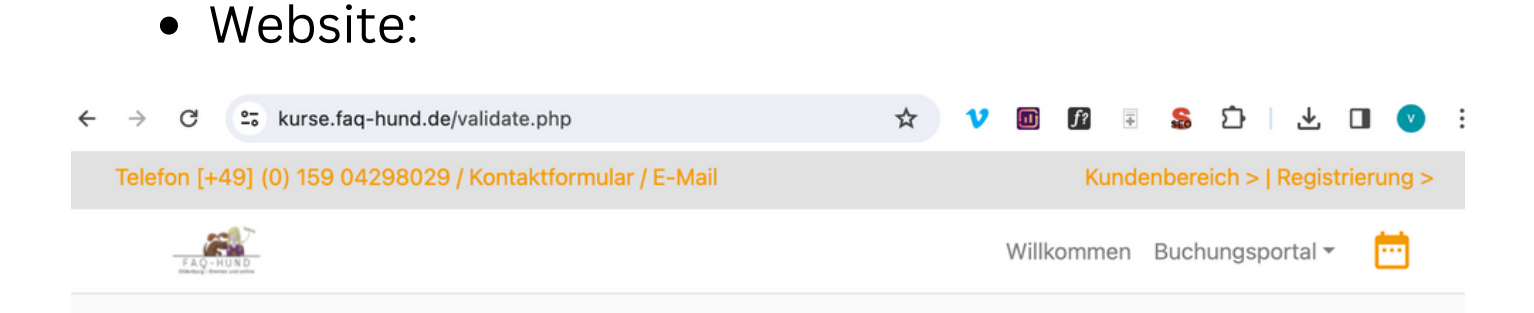

#### Registrierung abschließen

Vielen Dank für Ihre Eingaben. Ihre Registrierung ist hiermit abgeschlossen. Sie können sich nun mit Ihren zuvor festgelegten Daten am Kundenportal anmelden.

Um sich für unsere Angebote anzumelden, registrieren Sie bitte Ihre Tiere zunächst im Kundenbereich >

Sie wurden automatisch für Buchungen freigeschaltet, unser Angebot erreichen Sie über die Startseite > - Wir freuen uns auf Sie!

Zur Anmeldung >

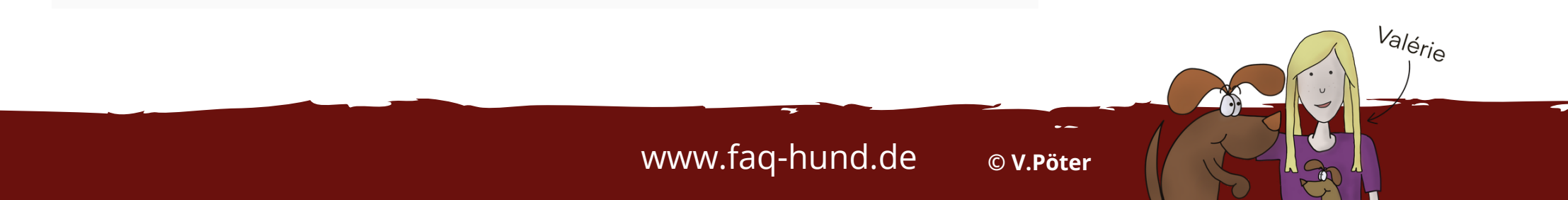

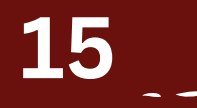

Valérie

• Website:

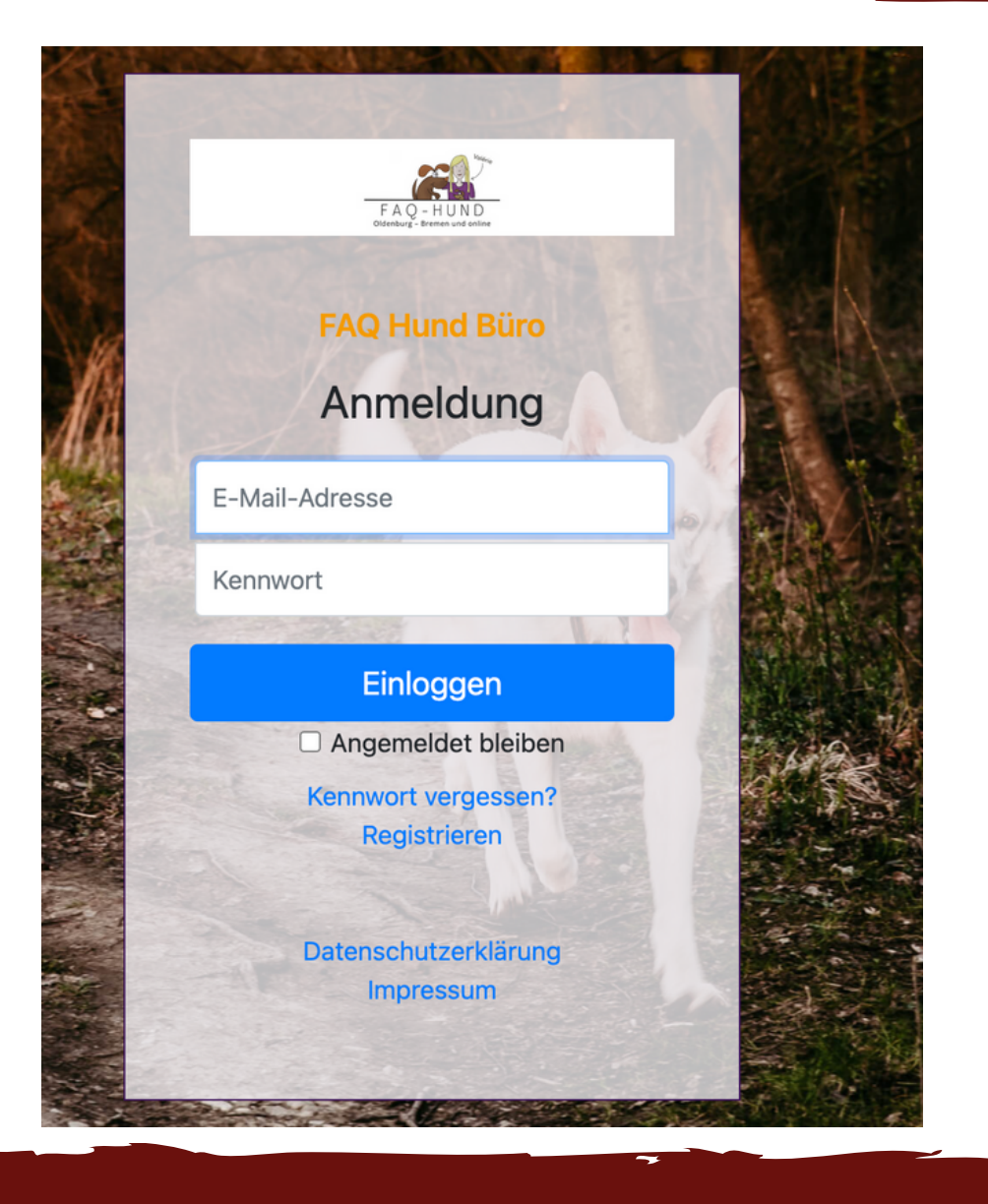

- E-Mail-Adresse und Passwort eingeben
- Klicken: Einloggen

www.faq-hund.de

16

Valérie

• Website:

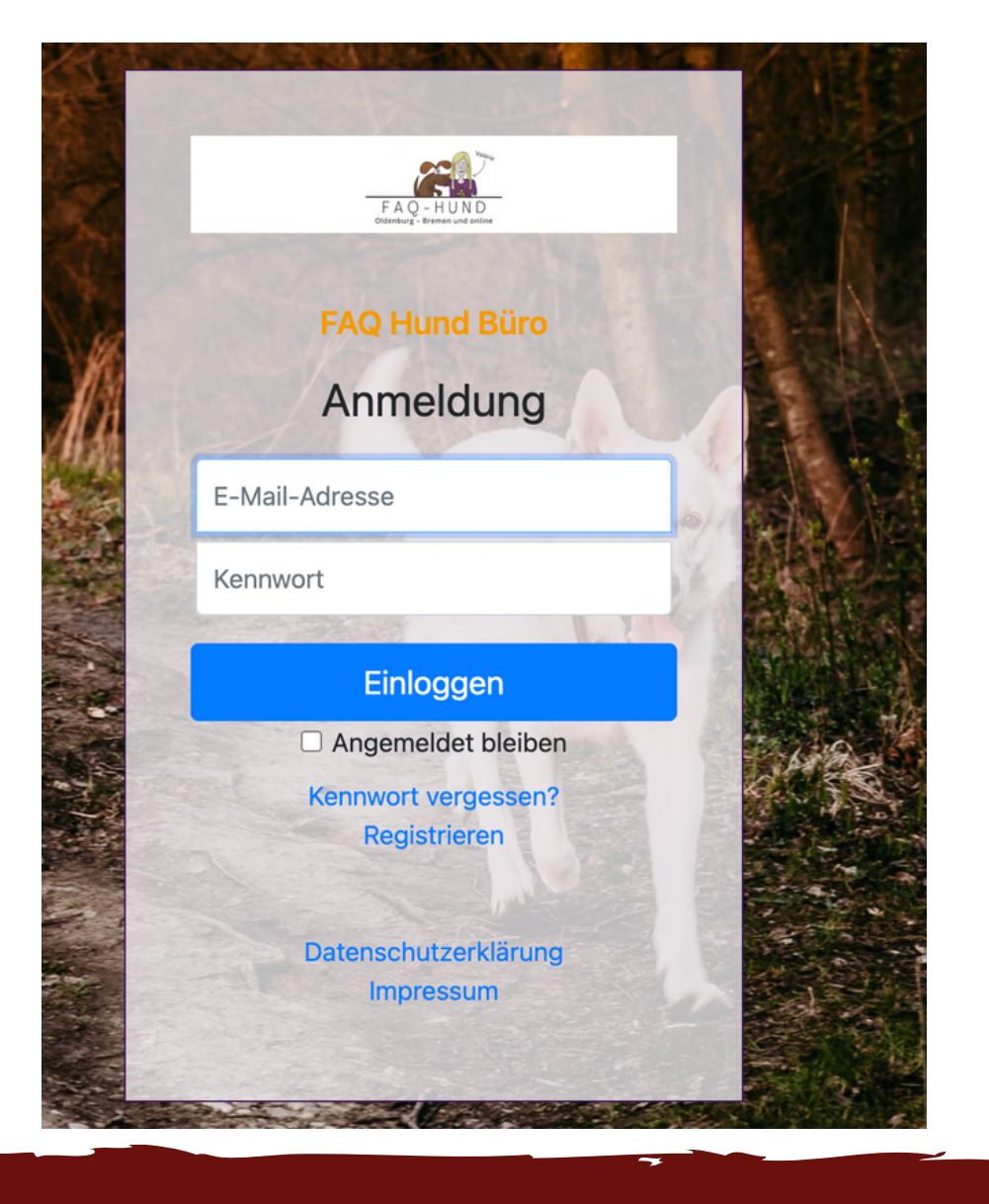

- E-Mail-Adresse und Passwort eingeben
- Klicken: Einloggen

www.faq-hund.de

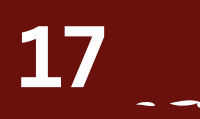

• Klicken: Ein Tier

registrieren

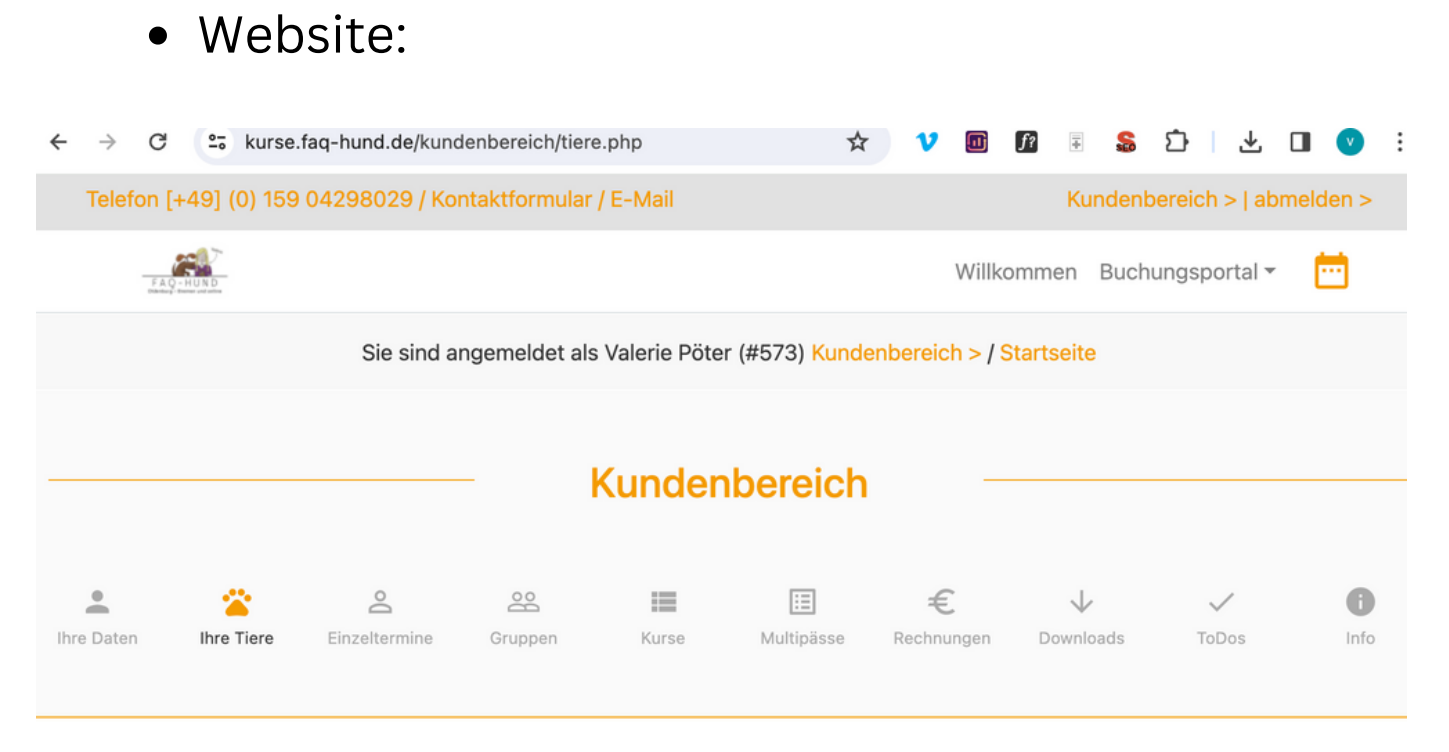

#### Ihre bei uns registrierten Tiere

Es sind bisher keine Tiere registriert.

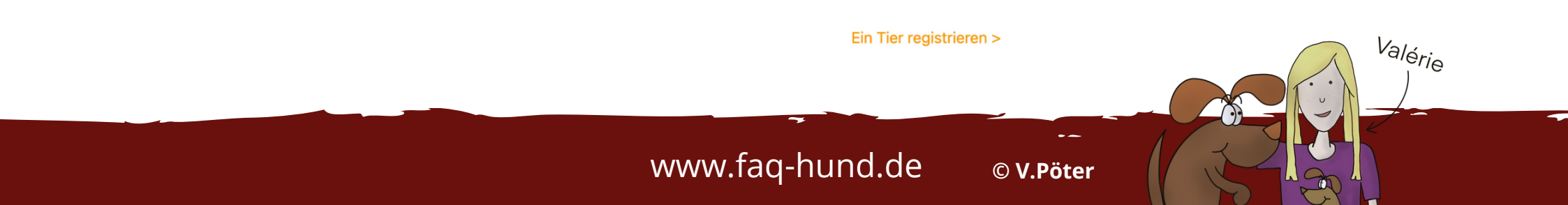

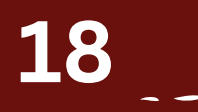

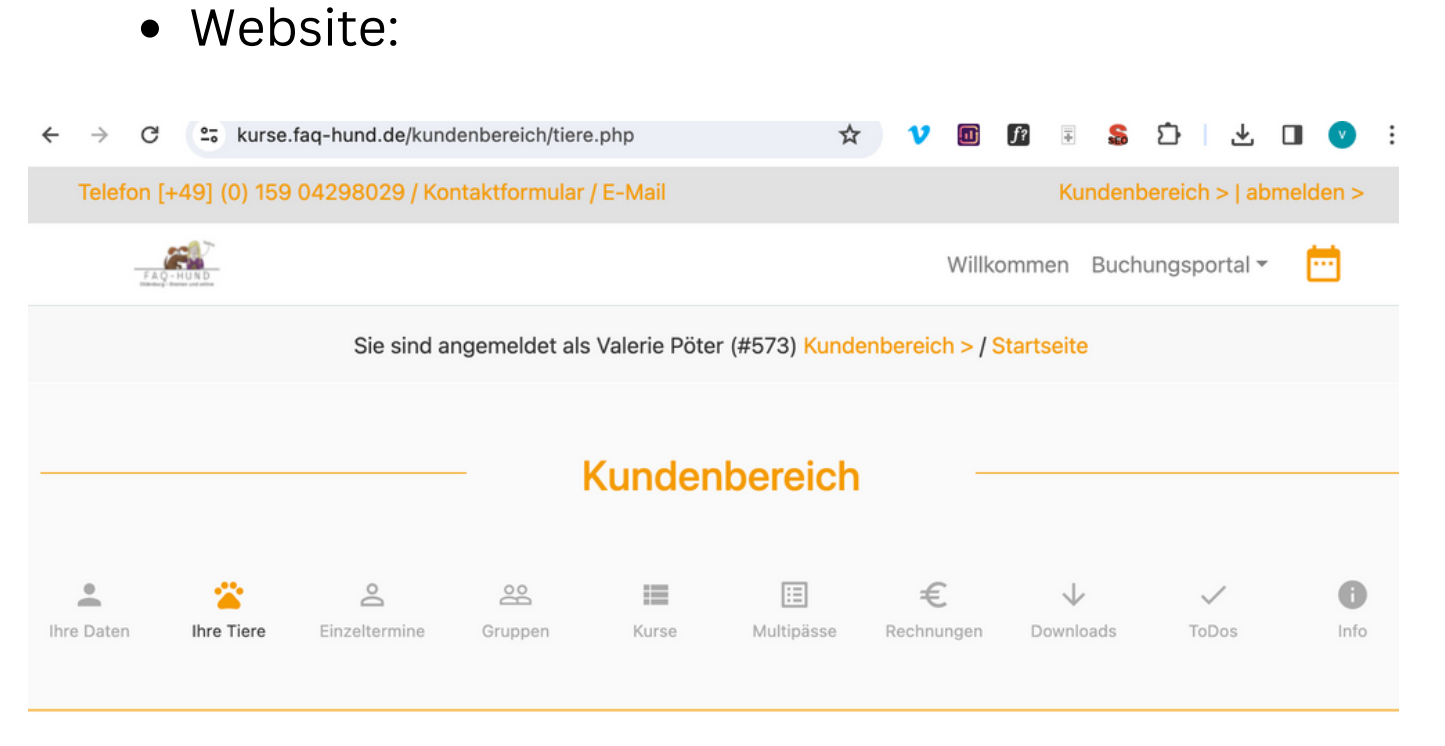

• Klicken: Ein Tier registrieren

#### Ihre bei uns registrierten Tiere

Es sind bisher keine Tiere registriert.

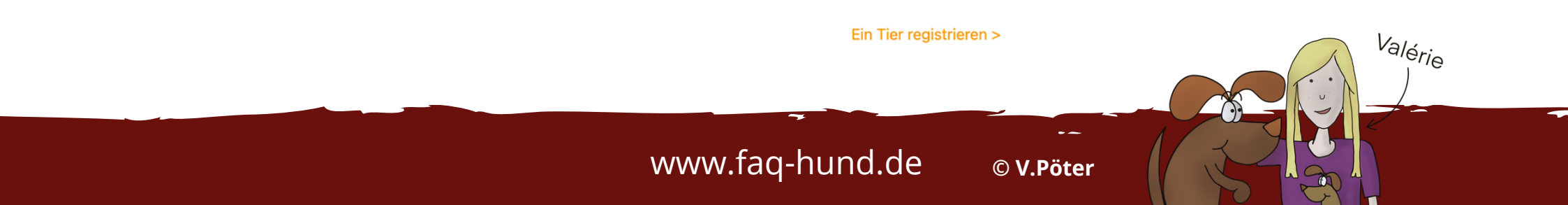

www.faq-hund.de

© V.Pöter

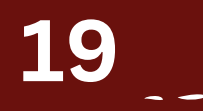

Valérie

• Website:

| FAG-HUND                                                          | Willkommen Buchungsportal |
|-------------------------------------------------------------------|---------------------------|
|                                                                   |                           |
| Name Ihres Tieres                                                 |                           |
| Name                                                              |                           |
| Geburtsdatum                                                      | Chipnummer                |
| Geburtsdatum                                                      | Chipnummer                |
| Geschlecht                                                        | Kastration                |
| Weiblich ~                                                        | Intakt                    |
| Rasse                                                             |                           |
| Hund (Alle Rassen) [Hund]                                         | ~                         |
| Anmerkungen zur Rasse (z.B. bei Mischlingen Rassen der Elterntie  | re)                       |
| Rasse-Anmerkungen                                                 |                           |
| Herkunft des Tieres (Züchter/Tierschutz/Tierheim, ggf. welches La | nd?)                      |
| Herkunft des Tieres                                               |                           |

- Hund eintragen
- Falls du keinen Hund hast, verwende einfach: Musterhund

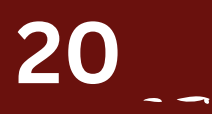

Valérie

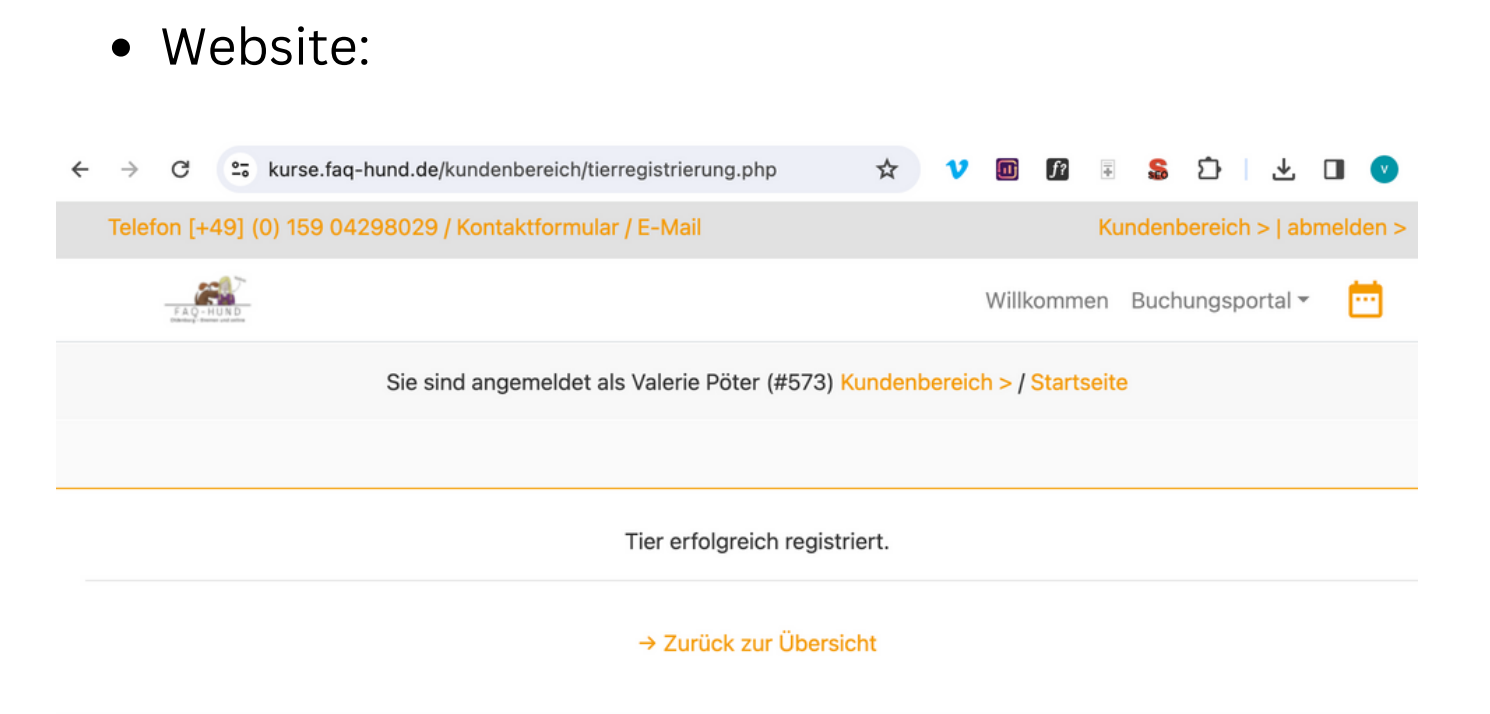

- Fertig!! :)
- Jetzt kannst du deinen Kurs buchen

www.faq-hund.de

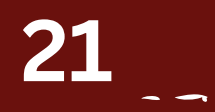

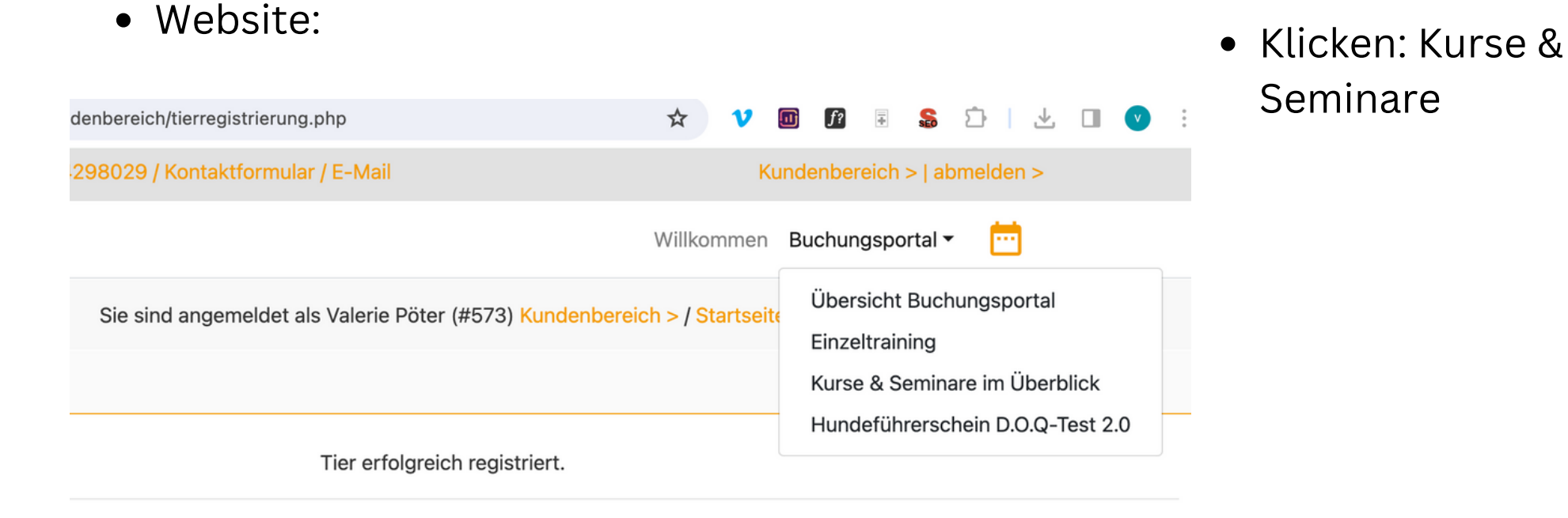

→ Zurück zur Übersicht

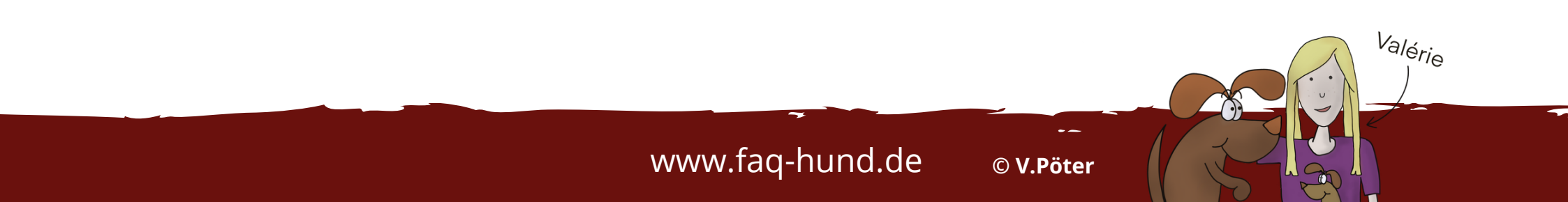

#### 22

Valérie

• Website:

| lelefon [+49] (0) 159 04298029 / Kontaktformular / E-Mail                         | K                                                             | undenbereich >   abm | elden > |  |  |  |  |  |  |  |
|-----------------------------------------------------------------------------------|---------------------------------------------------------------|----------------------|---------|--|--|--|--|--|--|--|
| FAG-HURD                                                                          | Willkommen                                                    | Buchungsportal 👻     | Ē       |  |  |  |  |  |  |  |
| - Impulskontrolle<br>- Alltagstraining<br>Trainiert wird in einer kleinen Gruppe. |                                                               |                      |         |  |  |  |  |  |  |  |
| Dienstag, 02.04.2024 15:00 Uhr (45 Minuten)<br>Pöter, Valérie                     | Trainingsgelände (Karte >)<br>Mittelkamp 111, 26125 Oldenburg |                      |         |  |  |  |  |  |  |  |
| Dienstag, 09.04.2024 15:00 Uhr (45 Minuten)<br>Pöter, Valérie                     | Trainingsgelände (Karte >)<br>Mittelkamp 111, 26125 Oldenburg |                      |         |  |  |  |  |  |  |  |
| Dienstag, 16.04.2024 15:00 Uhr (45 Minuten)<br>Pöter, Valérie                     | Trainingsgelände (Karte >)<br>Mittelkamp 111, 26125 Oldenburg |                      |         |  |  |  |  |  |  |  |
| Buchung & Details >                                                               |                                                               |                      |         |  |  |  |  |  |  |  |

- Kurs auswählen
- Klicken: Buchen & Details

www.faq-hund.de

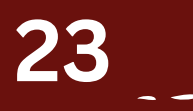

• Website:

Ich möchte mit folgendem meiner Tiere an diesem Kurs teilnehmen:

• 
Musterhund | Pöter, Valerie (Hund (Alle Rassen))

Zahlung per Multipass nicht aktiv. Sie buchen für 81,00  ${\ensuremath{\in}}$  auf Rechnung.

Alle Angaben zur Buchung vorbehaltlich Zwischenbuchungen. Für Fragen zu diesem Angebot stehen wir Ihnen gerne unter Kontakt > zur Verfügung.

Ich habe die aktuellen Preisinformationen zur Kenntnis genommen. Weiterhin bestätige ich, dass meine
 Datenschutzeinstellungen weiterhin gültig sind. Die Informationen zum Widerruf habe ich zur Kenntnis genommen.\*

\* Feld ist erforderlich.

Kostenpflichtig & verbindlich buchen

- Hund auswählen
- Klicken: Buchen

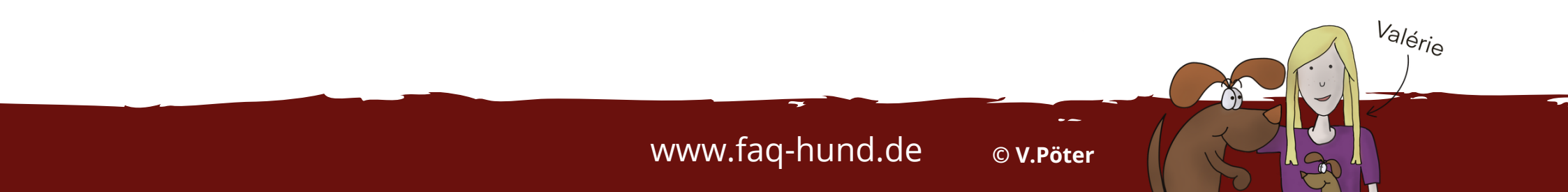

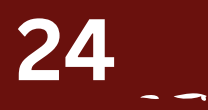

Valérie

#### • Website:

| U | -• kurse.raq-nunu.ue/kurs.php                                                                                               | ж         | v    |
|---|----------------------------------------------------------------------------------------------------|-----------|------|
|   | Telefon [+49] (0) 159 04298029 / Kontaktformular / E-Mail                                                                   |           | ŀ    |
|   | FAQ-HUND                                                                                                    | Willkon   | nmer |
|   | Sie sind angemeldet als Valerie Pöter Kundenbereich >                                                                       | > Abmelde | en > |
|   | Buchung & Details                                                                                                    |           |      |
|   | Anmeldung für Musterhund war erfolgreich. Details zu dieser Buchung:<br>Multipass-Zahlung nicht aktiv.<br>Buchung angelegt. |           |      |
|   | Haben Sie Fragen? → kontaktieren Sie uns, wir kümmern uns gerne darum.                                                      |           |      |
|   | $\rightarrow$ Zurück zur Buchungsseite   $\rightarrow$ Zurück zur Startseite   Kundenbereich >                              |           |      |
|   |                                                                                                    |           |      |

 Schaue auch in deinen
 Kundenbereich

www.faq-hund.de

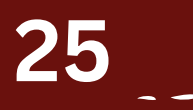

• Website:

|             | Telefon [+49] (                                                                                                    | (0) 159 04298029 | / Kontaktformu | lar / E-Mail     |                                |                    | Kundenbereich  | >   abmelden > |      |  |  |  |  |  |
|-------------|----------------------------------------------------------------------------------------------------|------------------|----------------|------------------|--------------------------------|--------------------|----------------|----------------|------|--|--|--|--|--|
|             | FAQ-HUND                                                                                                    |                  |                |                  |                                | Willkomme          | en Buchungspo  | rtal 👻 🛄       |      |  |  |  |  |  |
|             |                                                                                                    | Sie s            | ind angemeldet | als Valerie Pöte | er (#573) <mark>Kundenl</mark> | pereich > / Starts | eite           |                |      |  |  |  |  |  |
|             | Kundenbereich                                                                                                    |                  |                |                  |                                |                    |                |                |      |  |  |  |  |  |
| Lihre Daten | Ihre Tiere                                                                                                    | Einzeltermine    | Gruppen        | Kurse            | III<br>Multipässe              | €<br>Rechnungen    | ↓<br>Downloads | ToDos          | Info |  |  |  |  |  |
| Ihre Kurs   | Ire Kurstermine Extra state in the state of the state of |                  |                |                  |                                |                    |                |                |      |  |  |  |  |  |

- Hier hast du jederzeit einen Überblick über die von dirgebuchten Kurse
- Schaue auch in dein E-Mail-Postfach
  - Valerie Pöter | FAQ Hund Eingang V... 09:14
     Ihre Terminbuchung bei FAQ Hund Büro

Sehr geehrte Kundin, sehr geehrter Kunde, Sie haben sich mit ihrem Hund Musterhund für den Ku...

Valérie

Gruppentraining für Fortgeschrittene - Kurs mit 3 Terminen OL/02 | 81,00 € Kurs >

Musterhund, Hund (Alle Rassen) Stornierungsoptionen >

www.faq-hund.de

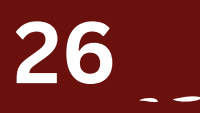

#### • E-Mail:

Sehr geehrte Kundin, sehr geehrter Kunde,

Sie haben sich mit ihrem Hund Musterhund für den Kurs Gruppentraining für Fortgeschrittene - Kurs mit 3 Terminen OL/02 angemeldet. Die Details zu Ihrer Buchung sind wie folgt:

*Nummer:* 159 *Kunde:* Pöter, Valerie *Aktiv/Warteliste:* Sie haben einen aktiven Platz und sind nicht auf der Warteliste.

Terminliste:

#### # Datum/Uhrzeit Ort

581 Di., 02.04.2024 15:00 Uhr Trainingsgelände 582 Di., 09.04.2024 15:00 Uhr Trainingsgelände 583 Di., 16.04.2024 15:00 Uhr Trainingsgelände CSV | Einträge: 3

Mit freundlichen Grüßen Ihr Team von FAQ Hund Büro

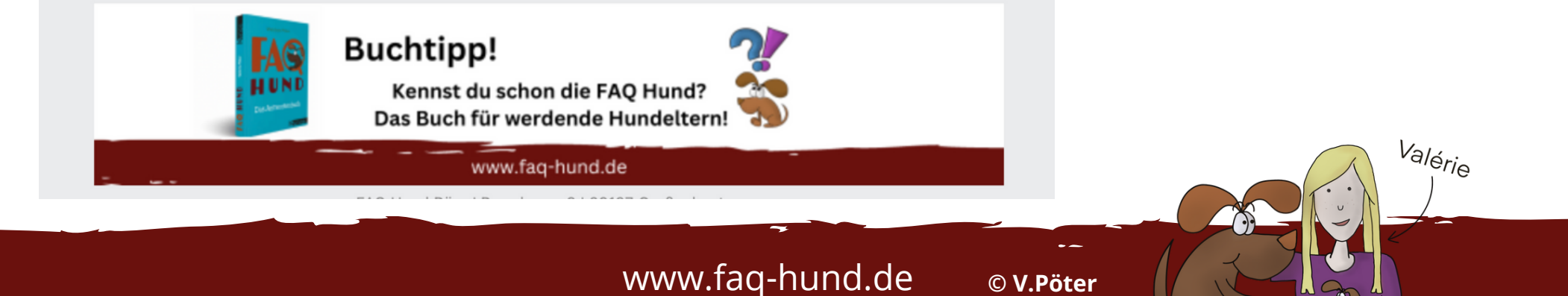

• Schaue auch in dein E-Mail-Postfach

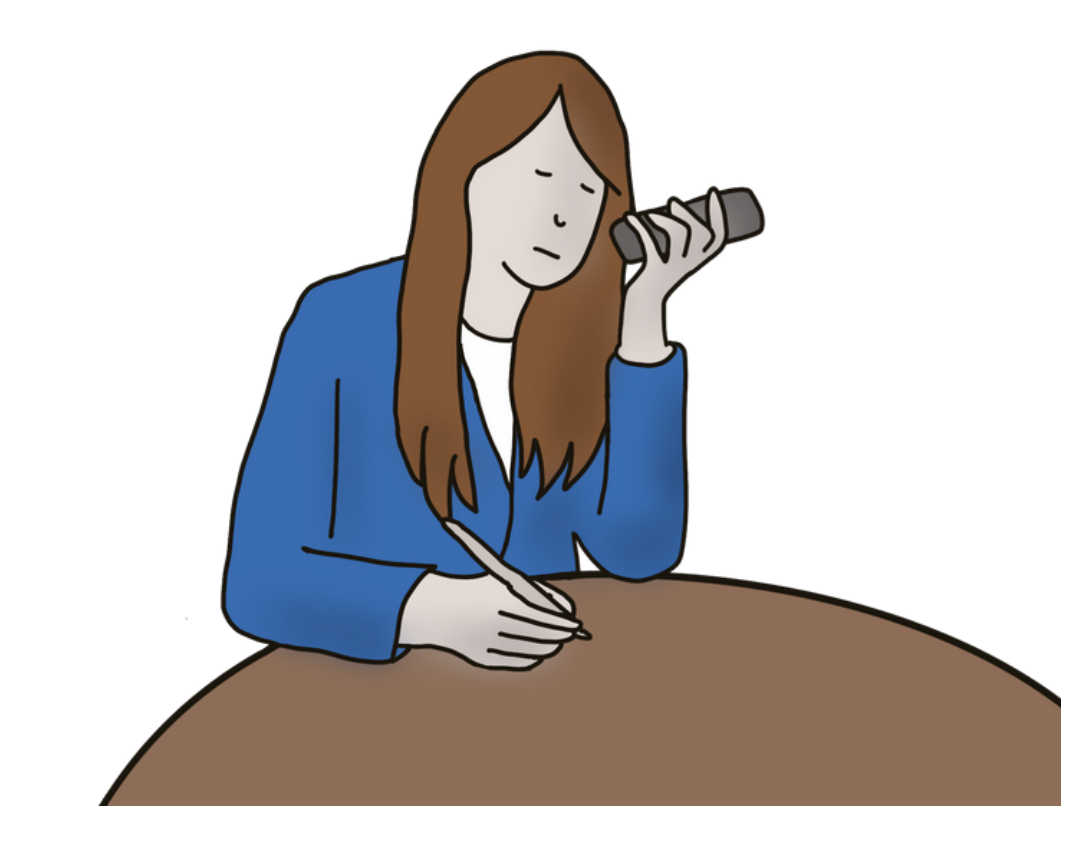

• Das klappt alles nicht und du hast noch Fragen?

2

Valérie

- Melde dich per Mail oder sprich mir auf die Mailbox, ich helfe dir gerne weiter.
- Danke, für deine Unterstützung!

www.faq-hund.de